## GUIDA PER LA PRESENTAZIONE DELLA DOMANDA DI ISCRIZIONE AL SERVIZIO DI MENSA SCOLASTICA A.S. 2024/2025

**1.** Per l'accesso alla piattaforma eCvis occorre collegarsi all'indirizzo <u>https://eboli.ecivis.it/</u>

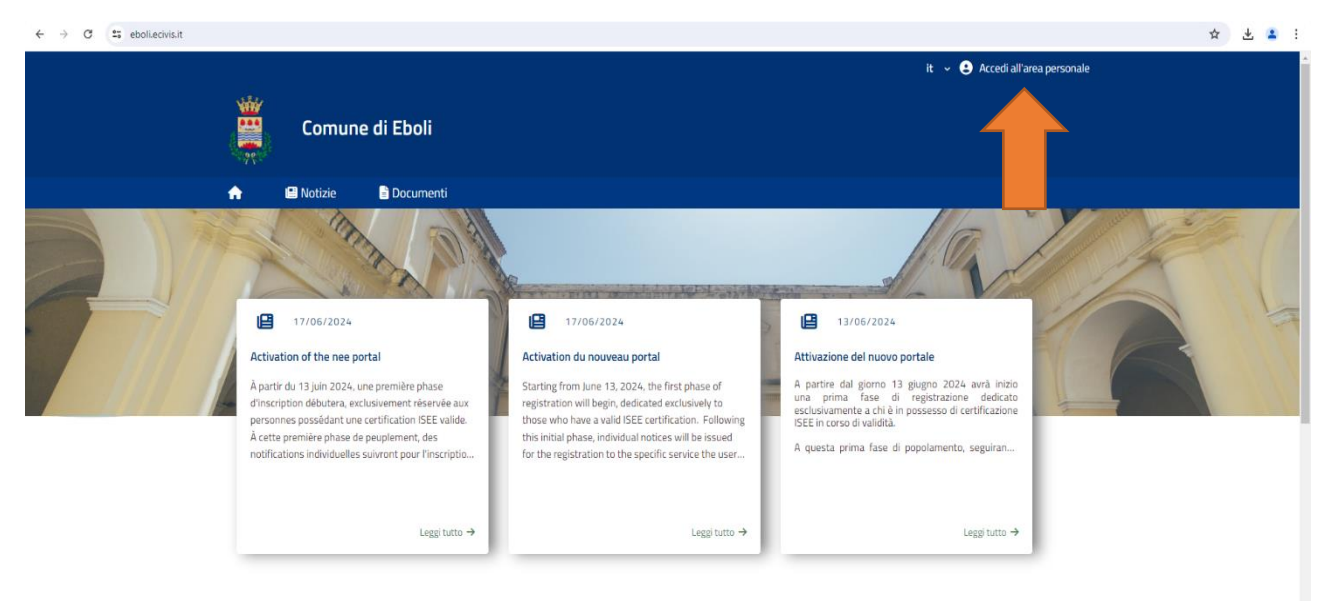

2. È possibile accedere tramite SPID o Carta di Identità Elettronica (CIE)

|                                                                                                    |                                                                                                    | it v 😌 Accedi all'area personale                                                                                                    |
|----------------------------------------------------------------------------------------------------|----------------------------------------------------------------------------------------------------|----------------------------------------------------------------------------------------------------|
| li                                                                                                    |                                                                                                    |                                                                                                    |
| menti                                                                                                    |                                                                                                    |                                                                                                    |
| Accedia<br>Sped<br>PID è il sistema unico di accesso ai servizi online<br>ella Pubblica Amministrazione.Se hai già<br>n'identità digitale SPID, accedi con le tue<br>rederiziali. Se non hai ancora SPID,richiedilo ad<br>no dei gestori.<br>PID Entra/Accedi<br>Non hai SPID? Scopri di più | i SERVIZI<br>Entra con CIE E' lo schema di identificazione che<br>consente l'accesso ai servizi digitali erogati in<br>rete di pubbliche amministrazioni e privati,<br>mediante l'impiego della CIE, come previsto<br>dal'art. 64 del Codice dell'Amministrazione<br>Digitale.<br>Mon hai CIE? Scopri di più |                                                                                                    |
|                                                                                                    | Ii<br>nenti<br>Acceedi a<br>Sped<br>20 è il sistema unico di accesso ai servizi online<br>si a Pubblica Amministrazione.Se hai già<br>ridentità digitale SPID, accedi con le tue<br>demziali. Se non hai ancora SPID,richiedilo ad<br>no dei gestori.<br>Intra/Accedi<br>Ion hai SPID? <u>Scopri di più</u>  | I<br>nent<br>Acceedi as servizi<br>Acceedi as servizi<br>Acceedi<br>Acceedi as servizi<br>Acceedi<br>Acceedi<br>A |

# **3.** Una volta eseguito l'accesso compare la seguente schermata Cliccare sul pulsante <u>Apri il Menù</u>

| Comune di Eboli                                                                                           |                                                             |
|----------------------------------------------------------------------------------------------------|-------------------------------------------------------------|
| 🏫 🖪 Notizie 🕈 Documenti 😤 Utenti                                                                          |                                                             |
|                                                                                                    |                                                             |
| Pagamenti                                                                                                 | Moduli online                                               |
| Il menù consente di consultare lo stato contabile o procedere<br>coi pagamenti se attivi.<br>Apri il menù | Il menù consente di compilare l'istanza online Apri il menù |
| Comunicazioni                                                                                             |                                                             |
| Il menù permette di consultare le comunicazioni.<br>Apri il menù                                          |                                                             |

### 4. Successivamente, cliccare su <u>Compila</u>.

| 14                     |                                             |             |                  |
|------------------------|---------------------------------------------|-------------|------------------|
| A                      | 🕒 Notizie                                   | 🖹 Documenti | 😤 Utenti         |
| <u>Home</u> /          | Moduli online                               |             |                  |
| <b>Mo</b><br>Seleziona | <b>duli onlin</b><br>a dal menù sottostante | <b>e</b>    |                  |
| _                      |                                             |             |                  |
| C                      | Compila                                     |             | žΞ I miei moduli |
|                        |                                             |             |                  |

- 5. Comparirà l'elenco delle richieste attive. Se l'ISEE in corso di validità, non è stato inserito precedentemente cliccare su <u>Compila</u> nella sezione <u>Attestazione ISEE per applicazione tariffe servizi scolastici a.s.</u> <u>2024/2025</u>.
  - Se l'ISEE è stato già inserito precedentemente o tuttavia, nel caso in cui non si volesse presentare un'ISEE, è comunque possibile proseguire con il punto 10.

| <u>, , , , , , , , , , , , , , , , , , , </u> | Comun                                                        | e di Eboli                                                                                 |                                        |  |
|-----------------------------------------------|--------------------------------------------------------------|--------------------------------------------------------------------------------------------|----------------------------------------|--|
| <b>e</b>                                      | Notizie                                                      | 🖹 Documenti                                                                                | 🚰 Utenti                               |  |
| <u>Home</u> / <u>Mod</u>                      | <u>uli online</u> / Cor                                      | npila                                                                                      |                                        |  |
| Comp                                          | ila                                                          |                                                                                            |                                        |  |
| Seleziona il m                                | odulo che si des                                             | idera compilare                                                                            |                                        |  |
|                                               |                                                              |                                                                                            |                                        |  |
|                                               |                                                              |                                                                                            |                                        |  |
| Ľ                                             | Validità dal 02/07.<br><b>Refezion</b><br>Domanda di l       | /2024 al 03/07/2024<br><b>e Scolastica A.S. 2</b><br>Iscrizione al Servizio di Re          | 2024/2025 Compile >                    |  |
| Ľ                                             | Validità dal 10/06<br>Attestazi<br>scolastic<br>Attestazione | /2024 al 05/06/2025<br>one isee per per a<br>i a.s. 2024/2025<br>isee per per applicazione | applicazione tariffe servizi Compila > |  |

# 6. Inserire i dati richiesti, allegare la certificazione ISEE in corso di validità

#### RICHIESTA DI AGEVOLAZIONE ISEE A.S. 2024/2025

| 2. Sezione ISEE Dichiarante | 1. Sezione Dichiarante                                                                                                    |
|-----------------------------|----------------------------------------------------------------------------------------------------|
| Tariffe Servizi             | SOLO PER RESIDENTI NEL COMUNE DI EBOLI                                                                                       |
| PRIVACY                     | II/La sottoscritto/a<br>(dati del genitore/tutore intestatario dei pagamenti)                                                |
|                             | Cognome *                                                                                                    |
|                             | D'ursn                                                                                                    |
|                             | Nome *                                                                                                    |
|                             | Federica                                                                                                    |
|                             | Codice fiscale *                                                                                                    |
|                             | DRSFRC86E49H703L                                                                                                    |
|                             | Consapevole che chiunque rilasci dichiarazioni mendaci è punito ai sensi del codice penale e delle leggi speciali in materia |

### **7.** Spuntare la casella per consentire all'Ente di verificare la verdicità di quanto indicato accedendo al portale INPS e cliccare <u>Avanti</u>.

RICHIESTA DI AGEVOLAZIONE ISEE A.S. 2024/2025

| 1. Sezione Dichiarante      | 0                                                                                                    |
|-----------------------------|----------------------------------------------------------------------------------------------------|
| 2. Sezione ISEE Dichiarante | 2. Sezione ISEE Dichiarante                                                                                                   |
| 3. Tariffe Servizi          | DICHIARA                                                                                                    |
| 4. PRIVACY                  | di voler presentare attestazione ISEE                                                                                         |
|                             | DATI ATTESTAZIONE ISEE                                                                                                    |
|                             | Valore ISEE rivolto a MINORENNI o a famiglie con MINORENNI (inserire il punto come separatore dei decimali es. "123456.78") * |
|                             |                                                                                                    |
|                             | Rilasciato II *                                                                                                    |
|                             | Clicca sul calendario o digitare nel formato dd/MM/yyyy                                                                       |
|                             | Allega attestazione ISEE *                                                                                                    |
|                             | 🗑 Rimuovi 🖉 Allega file                                                                                                    |
|                             | formati supportati: bmp.glf,pg,jpeg.pdf,png.tf.tff - Dimensione: (2Mb)                                                        |
|                             | · · ·                                                                                                    |
|                             | 🔜 🖓 🗌 Consento all'Ente di verificare correttezza valore e la veridicità di quanto indicato accedendo al portale INPS         |
|                             | ← indietro Avanti →                                                                                                    |

# 8. Prendere visione delle tariffe per i servizi scolastici e premere il pulsante <u>Avanti</u>.

## RICHIESTA DI AGEVOLAZIONE ISEE A.S. 2024/2025

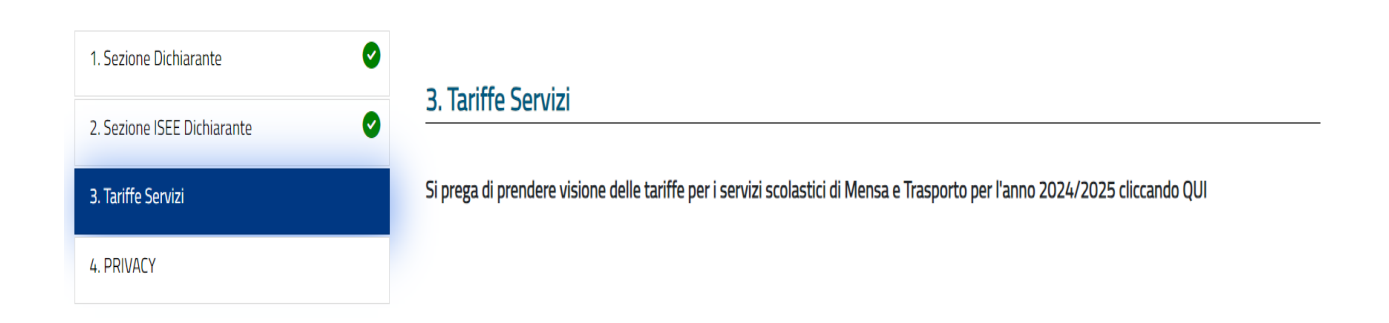

Avanti 🔿

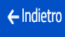

### 9. Cliccare sul pulsante Invio Domanda.

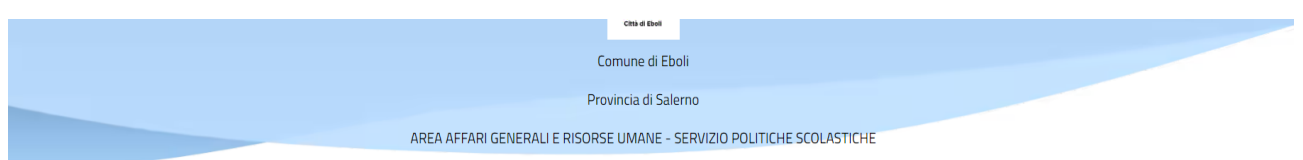

#### RICHIESTA DI AGEVOLAZIONE ISEE A.S. 2024/2025

| 1. Sezione Dichiarante      |                                                                                   |
|-----------------------------|-----------------------------------------------------------------------------------|
| 2. Sezione ISEE Dichiarante |                                                                                   |
| 3. Tariffe Servizi          | DICHIARA                                                                          |
| 4. PRIVACY                  | di aver preso visione dell' <u>INFORMATIVA sul trattamento dei dati personali</u> |
|                             |                                                                                   |
|                             | E DI AVER LETTO E COMPRESO QUANTO SOPRA RIPORTATO                                 |
|                             | ← Indietro Invia domanda 👤                                                        |
|                             |                                                                                   |

N.B Ai fini della corretta trasmissione dell'istanza è necessario confermare e inoltrare il modulo presente a video tramite apposito pulsante <u>Conferma e</u> <u>Inoltra.</u>

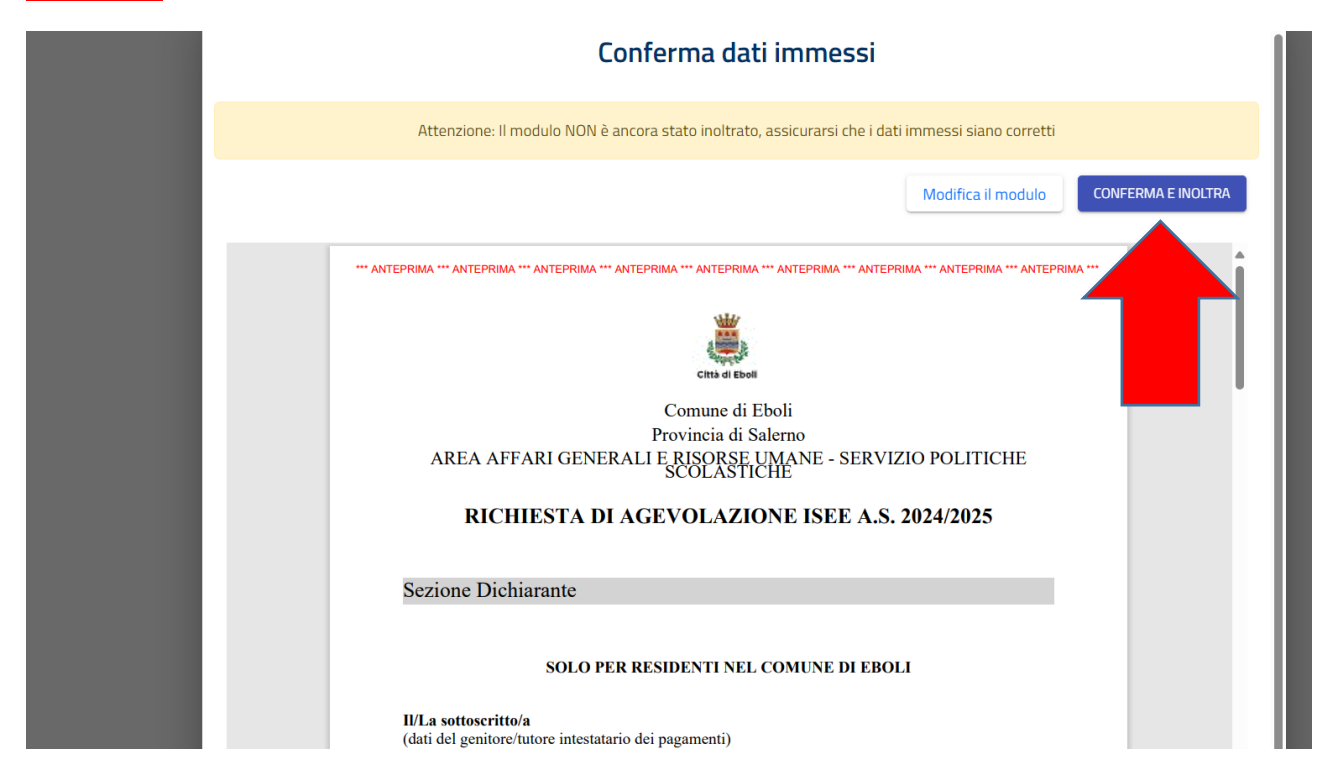

**10.** Dopo l'inserimento, procedere cliccando su <u>Compila</u> riguardo il campo della Refezione Scolastica A.S. 2024/2025.

|                 | Comune di Eboli                                                                                                    |                                           |           |
|-----------------|----------------------------------------------------------------------------------------------------|-------------------------------------------|-----------|
| <b>^</b>        | 🛾 Notizie 📄 Documenti                                                                                                    | 😤 Utenti                                  |           |
| Home / Modu     | <u>uli online</u> / Compila                                                                                                    |                                           |           |
| Comp            | ila                                                                                                    |                                           |           |
| Seleziona il mo | odulo che si desidera compilare                                                                                                    |                                           |           |
|                 |                                                                                                    |                                           |           |
|                 |                                                                                                    |                                           |           |
| CP3             | Validità dal 02/07/2024 al 03/07/2024<br>Refezione Scolastica A.S.                                                                          | 2024/2025                                 | Compila > |
|                 | Domanda di Iscrizione al Servizio di Re                                                                                                    | fezione Scolastica A.S. 2024/2025         |           |
| Ľ               | Validità dai 10/06/2024 al 05/06/2025<br>Attestazione isee per per a<br>scolastici a.s. 2024/2025<br>Attestazione isee per per applicazione | tariffe servizi scolastici a.s. 2024/2025 | ompila >  |

### 11. Proseguire premendo il pulsante <u>+ Aggiungi utente.</u>

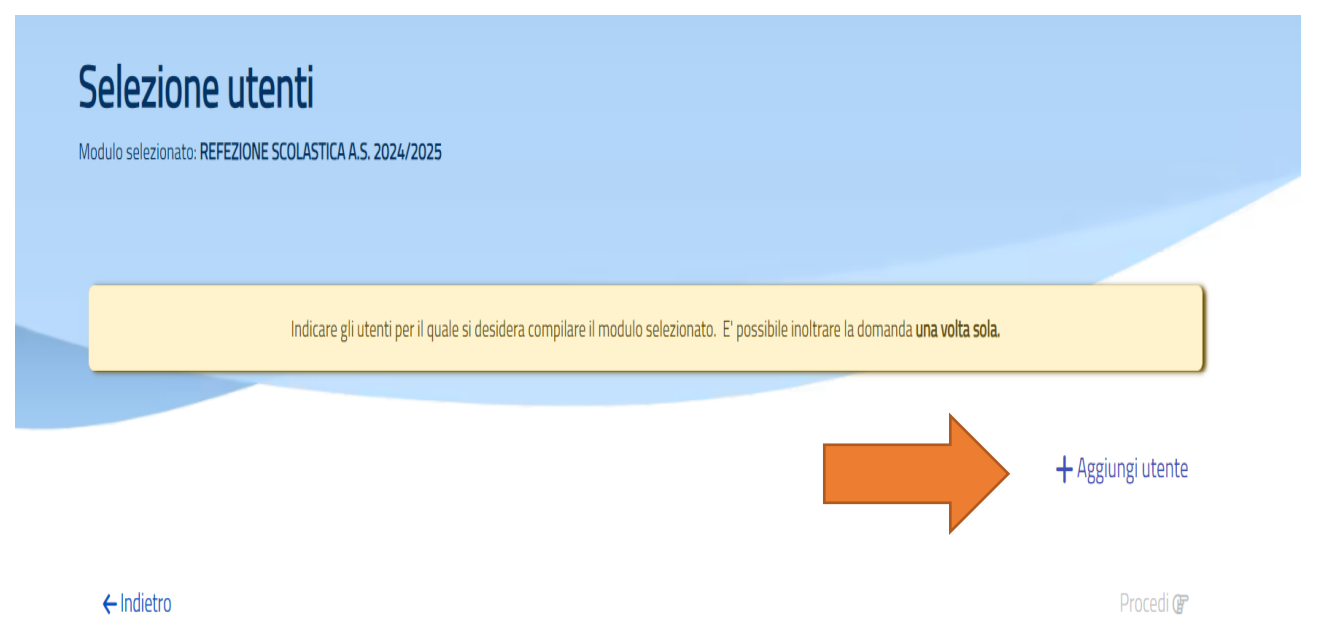

## 12. Premere il pulsante Procedi.

| Modulo selezionato: REFEZIONE SCOLA | STICA A.S. 2024/2025                                                                                                    |                   |
|-------------------------------------|----------------------------------------------------------------------------------------------------|-------------------|
| Indi                                | icare gli utenti per il quale si desidera compilare il modulo selezionato. E' possibile inoltrare la domanda <b>una volta sola</b> . |                   |
|                                     |                                                                                                    | + Aggiungi utente |
| Nuovo utente                        |                                                                                                    |                   |
|                                     |                                                                                                    |                   |

**13.** Iniziare la compilazione della domanda inserendo i dati anagrafici del genitore/tutore.

|                                 |                           |                      | ] |
|---------------------------------|---------------------------|----------------------|---|
| Nome *                          |                           |                      |   |
|                                 |                           |                      | ] |
|                                 |                           |                      |   |
| Data di nascita *               |                           |                      |   |
| Clicca sul calendario o digitar | re nel formato dd/MM/yyyy |                      |   |
| Luogo di nascita                |                           |                      |   |
| Stato/Nazione *                 | Provincia *               | Localita' *          |   |
| ſ                               | Inserire la provincia     | Inserire la localita |   |
|                                 |                           | , (                  | , |
| Sesso *                         |                           |                      |   |
| Codice fiscale *                |                           |                      | J |
|                                 |                           |                      |   |
| DRSFRC86EA9H703E                |                           |                      |   |
| Cittadinanza                    |                           |                      |   |
| Stato/Nazione *                 |                           |                      |   |
| [                               |                           |                      | ] |
| Residente a                     |                           |                      |   |
| Provincia *                     | Localita' *               | Cap *                |   |
| [                               | ] [                       |                      | ] |
| Via/Piazza e Numero Civico *    |                           |                      | - |
| l                               |                           |                      | J |
| la residenza coincide con il do | micilio *                 |                      |   |
|                                 |                           |                      | J |
| Domiciliato a                   |                           |                      |   |
| Provincia *                     | Localita' *               | Cap *                |   |
|                                 |                           |                      |   |

#### 14. Dopo aver inserito i dati anagrafici, proseguire cliccando Avanti.

| VIA/PIAZZA E NUMERO LIVIC               |                                                            |                |
|-----------------------------------------|------------------------------------------------------------|----------------|
| Telefono casa                           |                                                            |                |
| Cellulare *                             |                                                            |                |
| Altro telefono                          |                                                            |                |
| Email *                                 |                                                            |                |
| n qualita' di *                         |                                                            |                |
| < Abbandona                             | Salva e Abbandana                                          | Avanti ->      |
|                                         |                                                            |                |
| ©2022 Project Sr<br>Privacy policy   Co | I – Unipersonale Tutti i diritti riservati<br>pokic policy |                |
|                                         |                                                            | Version 3.2.02 |

#### **15.** Si prosegue con la compilazione dei dati dell'alunno.

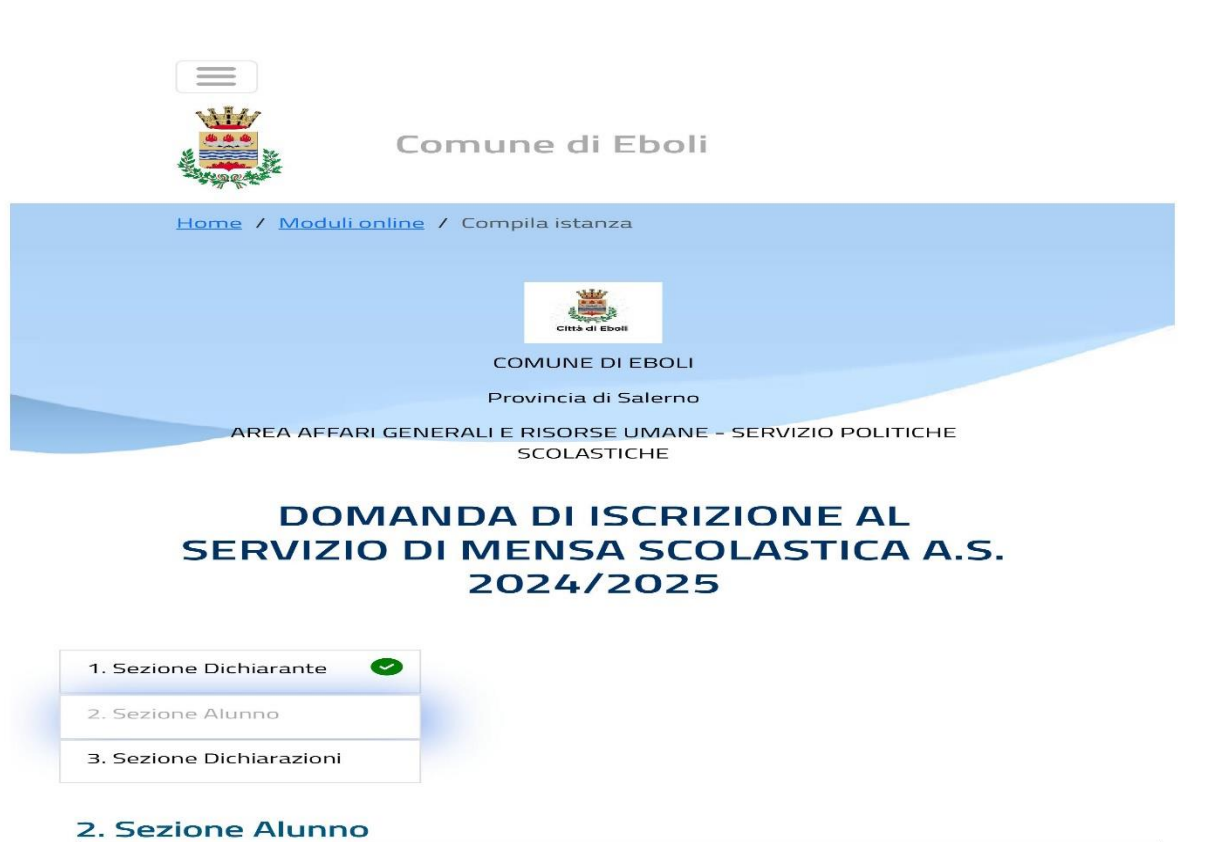

CHIEDE l'iscrizione al servizio di Refezione Scolastica per:

| ognome *                                                                                                    |             |                      |  |
|----------------------------------------------------------------------------------------------------|-------------|----------------------|--|
|                                                                                                    |             |                      |  |
| \$100 (532)542                                                                                                    |             |                      |  |
|                                                                                                    |             |                      |  |
| iome *                                                                                                    |             |                      |  |
|                                                                                                    |             |                      |  |
|                                                                                                    |             |                      |  |
| )ata di nascita *                                                                                                    |             |                      |  |
|                                                                                                    |             |                      |  |
| un 1999 de color d'Albert de Calendar de Calendar de |             |                      |  |
| uogo di nascita                                                                                                    |             |                      |  |
| Stato/Nazione *                                                                                                    | Provincia * | Localita' *          |  |
|                                                                                                    |             |                      |  |
|                                                                                                    |             | Inserire la localita |  |
| W                                                                                                    |             |                      |  |
| besso                                                                                                    |             |                      |  |
|                                                                                                    |             |                      |  |
| Codice fiscale *                                                                                                    |             |                      |  |
|                                                                                                    |             |                      |  |
| * Formattazione dato invalida                                                                                                    |             |                      |  |
| littadinanza                                                                                                    |             |                      |  |
|                                                                                                    |             |                      |  |
| stato/Mazione                                                                                                    |             |                      |  |
|                                                                                                    |             |                      |  |
| Residente a                                                                                                    |             |                      |  |
| Provincia *                                                                                                    | Localita' * | Cap *                |  |
|                                                                                                    |             | ) [                  |  |
|                                                                                                    |             |                      |  |
| na/Piazza e Numero Civico *                                                                                                    |             |                      |  |
|                                                                                                    |             |                      |  |

# **16.** Specificare il tipo di scuola e la classe con la relativa sezione se già iscritto, altrimenti inserire la dicitura "Nuovi Iscritti".

| Primaria                                                                                                    |                                                                                  |                      |  |
|----------------------------------------------------------------------------------------------------|----------------------------------------------------------------------------------|----------------------|--|
| Scuola *                                                                                                    |                                                                                  |                      |  |
| PRIMARIA BORGO                                                                                                 |                                                                                  |                      |  |
| Classe/Sezione *                                                                                               |                                                                                  |                      |  |
| NUOVI ISCRITTI                                                                                                 |                                                                                  |                      |  |
| <ul> <li>SI</li> <li>NO</li> <li>Dieta Speciale *</li> </ul>                                                   |                                                                                  |                      |  |
| Specificare *                                                                                                  |                                                                                  |                      |  |
| Specificare * SI IMPEGNA * a allegare la docume Certificazione medica o di                                     | entazione alla corrente domanda<br>I centro specialistico *                      |                      |  |
| Specificare * SI IMPEGNA * G ad allegare la docume Certificazione medica o di                                  | entazione alla corrente domanda<br>l <b>i centro specialistico</b> *<br>TRimuovi | <b>⊘</b> Allega file |  |
| Specificare * SI IMPEGNA * ad allegare la docume Certificazione medica o di formati supportati bmp.gif.jpg.jpg | entazione alla corrente domanda<br>li centro specialistico *                     | & Allega file        |  |

### **N.B.** Specificare se richiesta una <u>dieta speciale</u>; in caso di <u>allergie</u> ALLEGARE la certificazione medica o di un specialista.

#### **17.** Infine, vi è la sezione delle dichiarazioni.

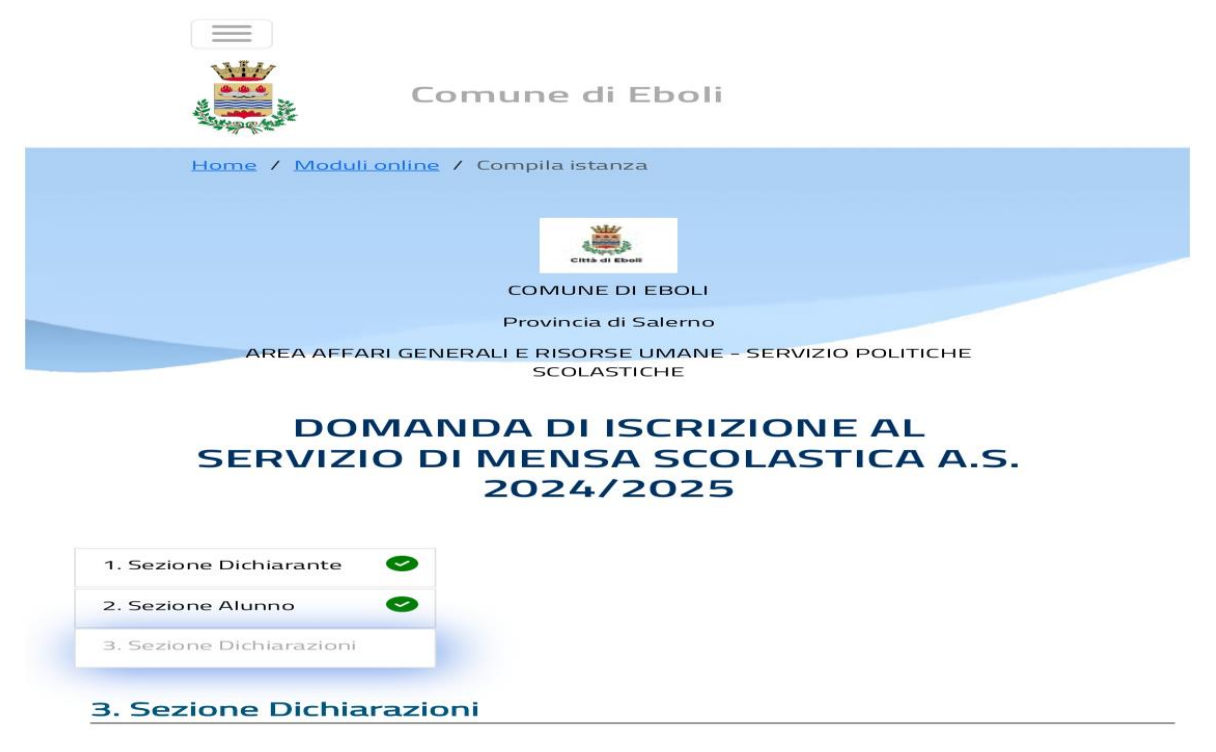

Consapevole che chiunque rilascia dichiarazioni mendaci è punito ai sensi del codice penale e delle leggi speciali in materia ai sensi e per gli effetti dell'art. 46 D.P.R. n.445/2000

#### Prenderne visione.

445/2000, ovvero documentabile su richiesta del Comune di Eboli
Di essere a conoscenza che sui dati dichiarati potranno essere effettuati controlli ai sensi dell'art. 71 del DPR n. 445/2000 diretti ad accertare la veridicità delle informazioni fornite e che, qualora dal controllo emerga la non veridicità del contenuto delle dichiarazioni, ai sensi del DPR 445/2000 art. 75 comma 1, il sottoscritto decadrà immediatamente dai benefici ottenuti

#### SI IMPEGNA

 A comunicare tempestivamente all'ente qualsiasi variazione intervenga nei dati dichiarati nella presente domanda

#### DICHIARA INOLTRE

- di aver preso visione dell'avviso pubblico e delle tariffe approvate dalla giunta per il corrente anno scolastico;
- di essere a conoscenza che il pasto fornito sarà quello previsto dalla tabella dietetica generale o personalizzata, resa nota sull'APP o trasmessa agli interessati nel caso di diete differenziate;

#### ACQUISIZIONE DEL CONSENSO PER IL TRATTAMENTO DEI DATI PERSONALI

Il Comune di Eboli , in qualità di Titolare del trattamento, informa che il trattamento dei dati personali forniti con la presente istanza, o comunque acquisiti per tale scopo, è effettuato per l?esercizio delle funzioni connesse e strumentali alla gestione della presente richiesta di accesso agli atti secondo le disposizioni di cui al Regolamento del Consiglio Comunale citato, ed è svolto nel rispetto dei principi di pertinenza e non eccedenza anche con l'utilizzo di procedure informatizzate, garantendo la riservatezza e la sicurezza dei dati stessi. È fatta salva la possibilità di un ulteriore utilizzo dei dati per trattamenti successivi compatibili con le finalità della raccolta anche in forma aggregata per elaborazione di statistiche riguardanti il servizio.

Il conferimento dei dati personali contrassegnati con l'asterisco è obbligatorio e il rifiuto di fornire gli stessi determinerà l'impossibilità di dar corso alla richiesta. Il trattamento sarà effettuato a cura delle persone fisiche autorizzate, preposte alle relative attività

#### **19.** Spuntare la casella per prestare il consenso.

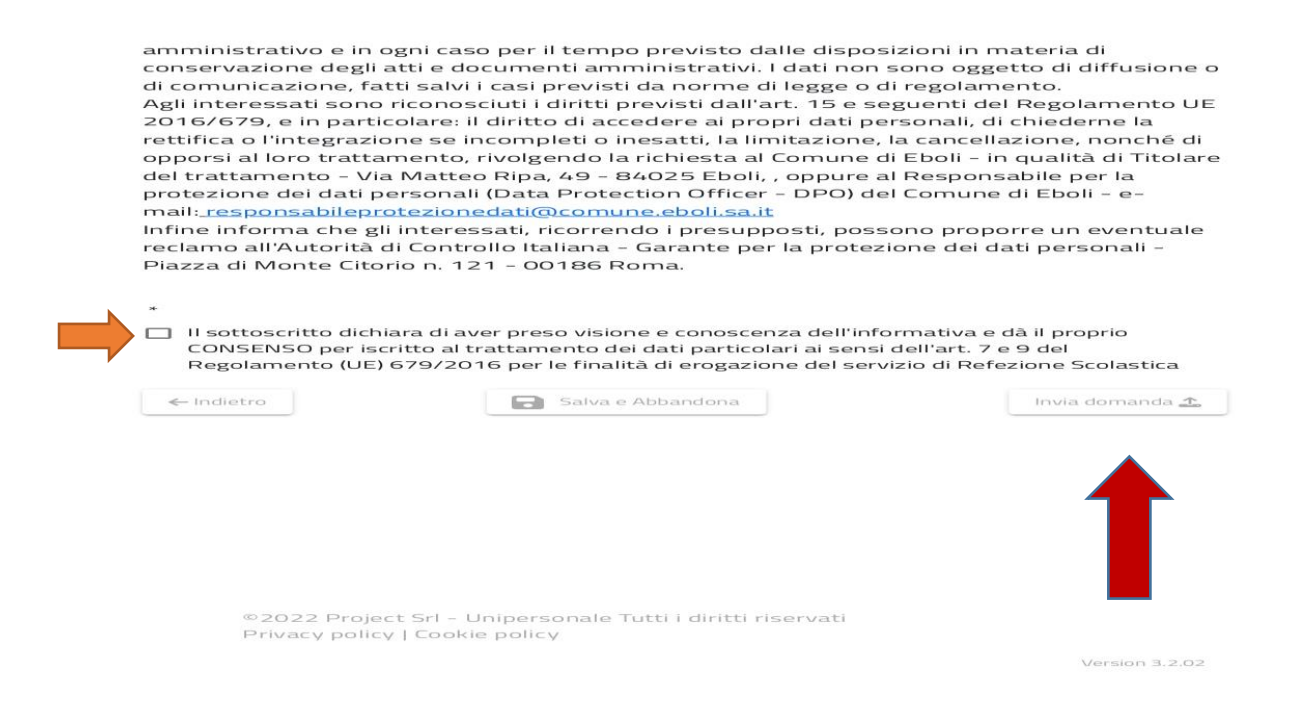

#### **20.** Cliccare su <u>INVIA DOMANDA</u>.

# **N.B** Ai fini della corretta trasmissione dell'istanza è necessario confermare e inoltrare il modulo cliccando <u>CONFERMA E INOLTRA</u>.

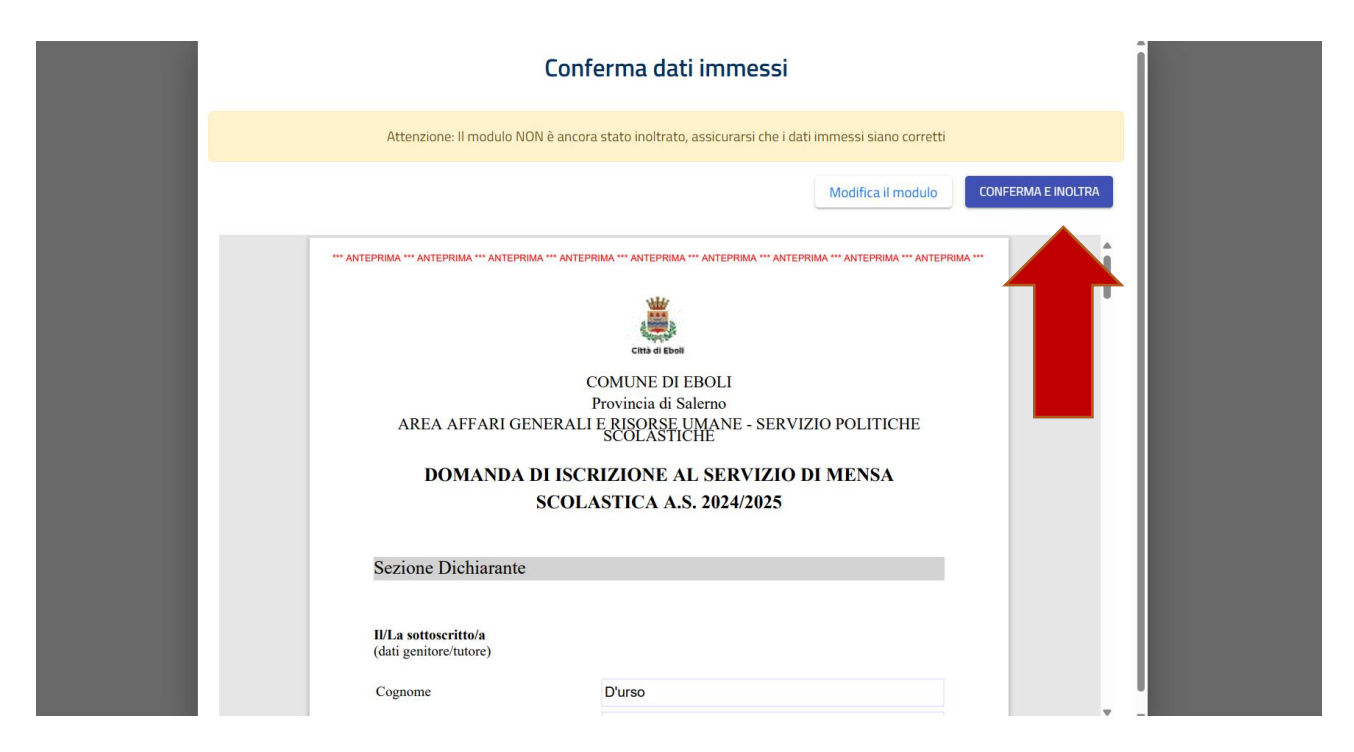

Le richieste inoltrate sono consultabili nella sezione <u>I MIEI MODULI</u>.